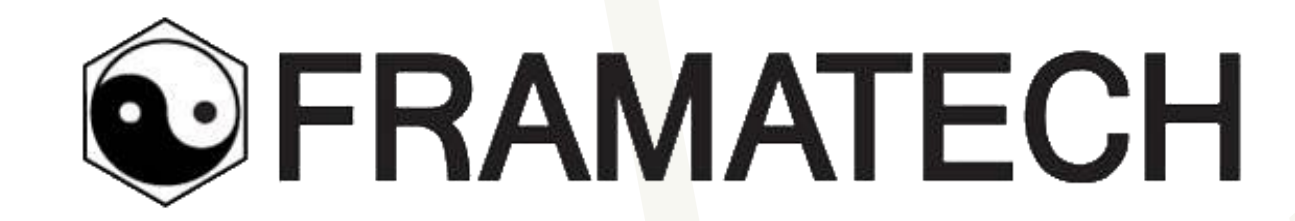

# Tutoriel de mise en veille de flux RSS

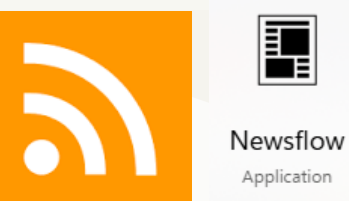

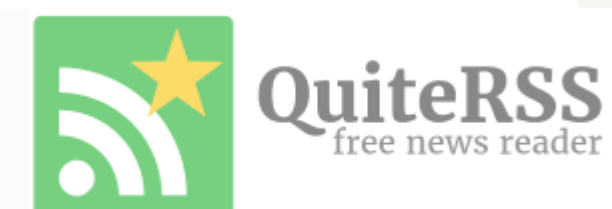

Le 13 juin 2025

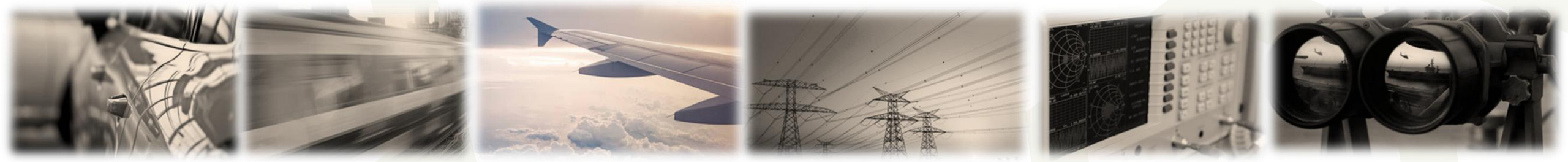

4 Boulevard d'Arras 13004 Marseille, France Siret 344 351 879 000 46 | Organisme de formation N° 93 13 13363 13 | NAF 7112B Web : <u>www.framatech.fr</u> | E-mail : <u>contact@framatech.fr</u> | Tél. +33 491 955 570c

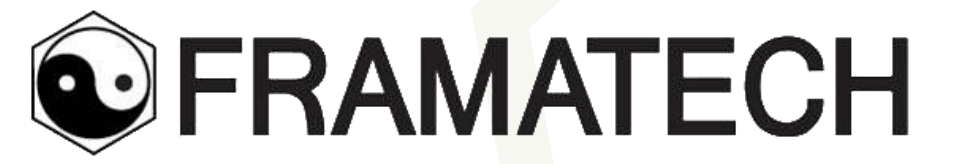

# Construire son annuaire RSS

Identification des flux RSS

3

p. 2

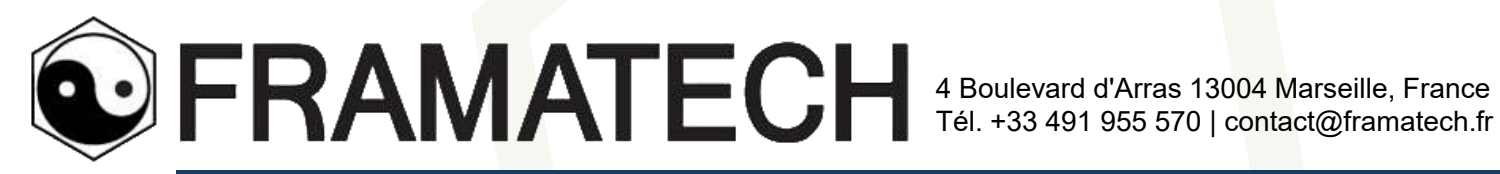

# Sur l'Usine Nouvelle, bandeau en bas 1 seul flux RSS général

> RGPD > Paramétrage Cookie

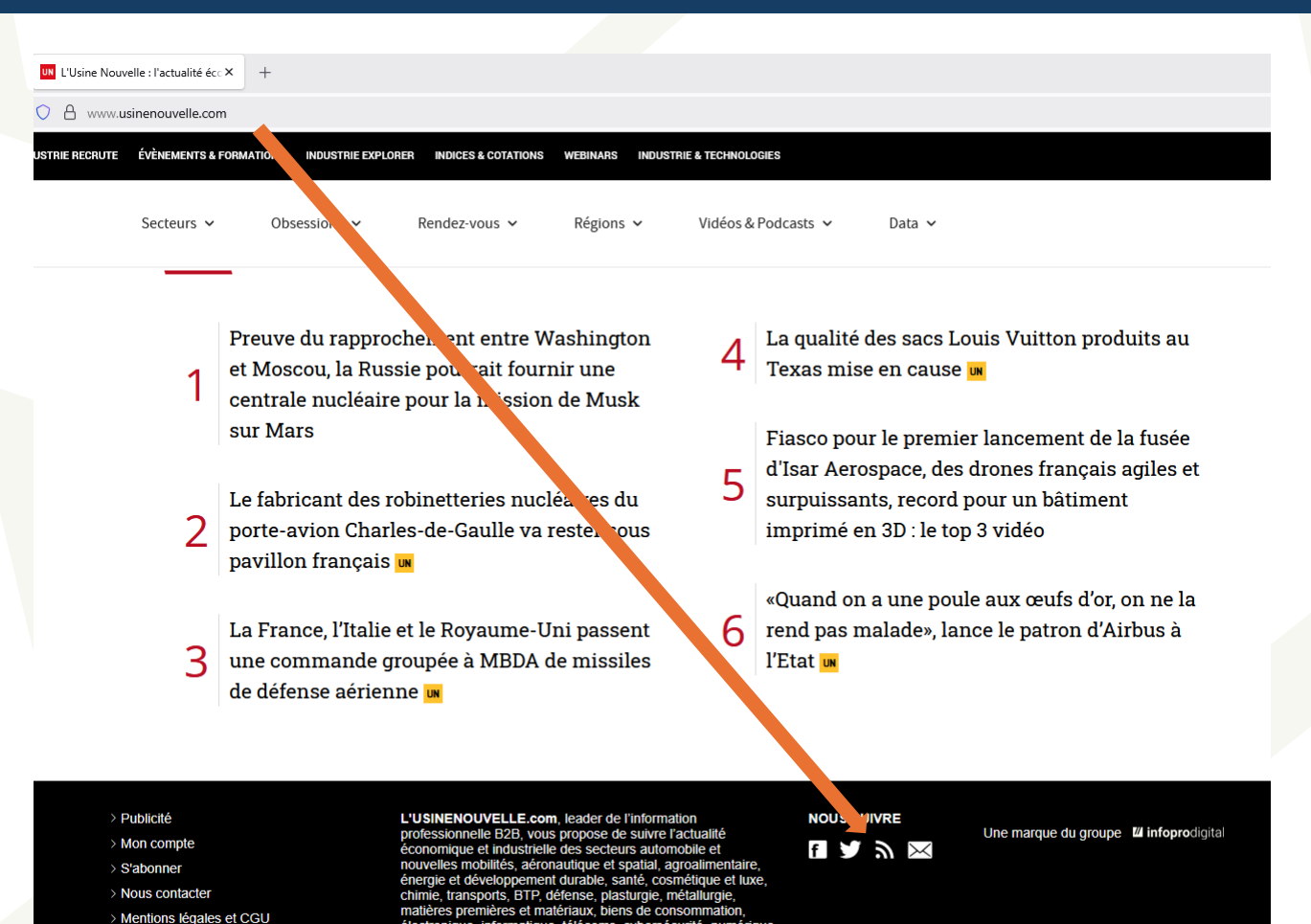

électronique, informatique, télécoms, cybersécurité, numérique

et des nouvelles technologie

p. 3

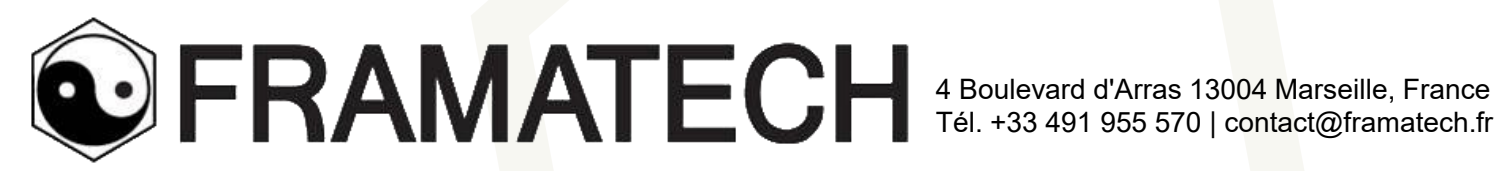

# Sur les échos, bandeau en bas Plusieurs flux par thématique

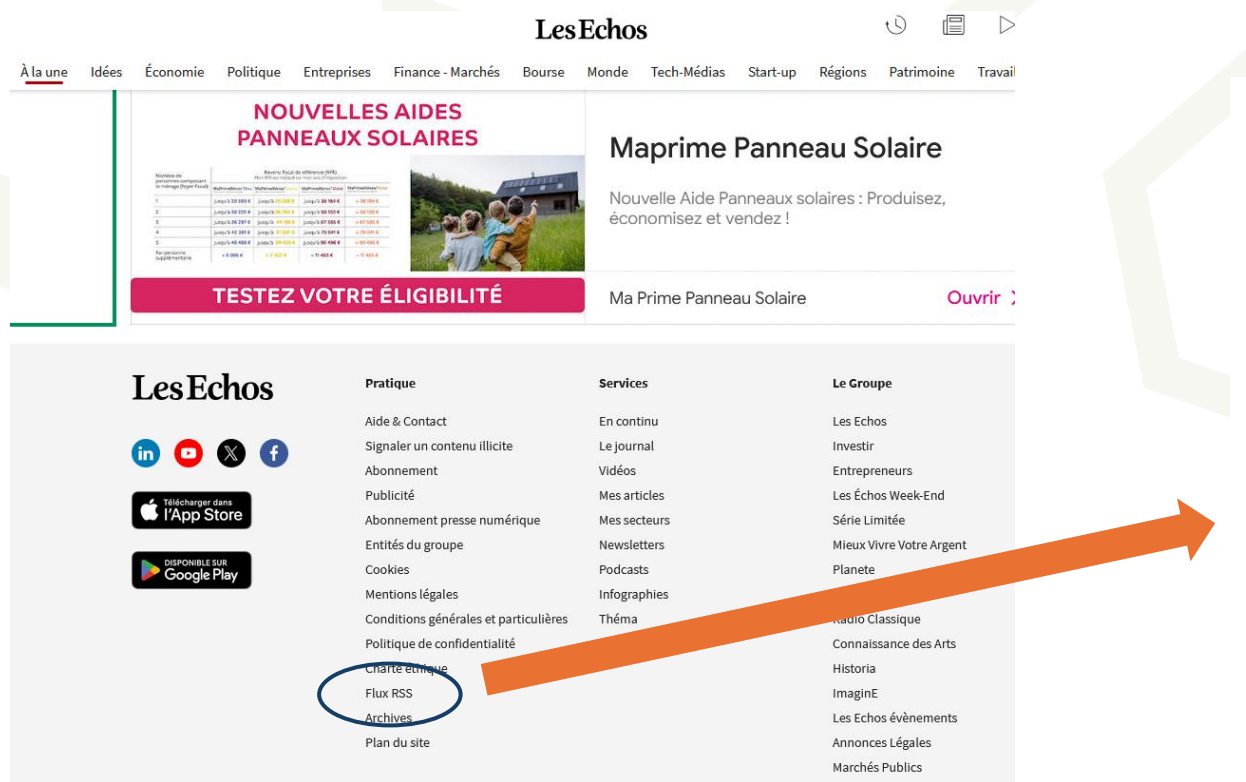

| FLUX RSS                                                                                                    |                                                                                                    |                                                                                                    |  |  |  |  |  |
|----------------------------------------------------------------------------------------------------|----------------------------------------------------------------------------------------------------|----------------------------------------------------------------------------------------------------|--|--|--|--|--|
| Économie                                                                                                    | Elections                                                                                                    | Entreprises                                                                                                    |  |  |  |  |  |
| L'actualité économique en France : retrouvez<br>les analyses et dossiers spéciaux des Echos<br>sur le budget, la fiscalité, la conjoncture                                                  | Toute l'actualité des éléctions en France et<br>dans le monde. Sondages, résultats,<br>analyses et interviews.                                                | L'actualité des entreprises : retrouvez les<br>analyses et dossiers spéciaux des Echos sur<br>l'automobile, les transports, la distribution,<br>l'énergie, l'environnement         |  |  |  |  |  |
| Voir 🖒                                                                                                    | Voir 🖒                                                                                                    | Voir 🖒                                                                                                    |  |  |  |  |  |
| Finance & Marchés                                                                                                    | Idées                                                                                                    | Le Mag Weekend                                                                                                    |  |  |  |  |  |
| L'actualité finance et marchés : retrouvez les<br>analyses et dossiers spéciaux des Echos sur<br>les banques, les assurances, la gestion<br>d'actifs, les marchés financiers<br><b>Voir</b> | Idées : retrouvez les analyses et éditos des<br>Échos sur l'actualité économique et<br>financière, chroniques, tribunes,<br>contributions d'experts<br>Voir C | Retrouvez toute l'actualité qui rythme vos<br>modes de vie dans votre magazine le Week-<br>end : Styles, Automobile, Voyages,<br>Gastronomie, Culture<br>Voir C                    |  |  |  |  |  |
| Monde                                                                                                    | Patrimoine                                                                                                    | Politique                                                                                                    |  |  |  |  |  |
| Toute l'info économique, financière et<br>boursière dans le monde.                                                                                                    | Retrouvez l'actualité de l'immobilier, impôt,<br>placement, retraite, assurance et<br>investissement plaisir avec Les Echos<br>Patrimoine.                    | L'actualité politique et société en France :<br>retrouvez les analyses et dossiers spéciaux<br>des Echos sur la politique française, le<br>gouvernement, les collectivités locales |  |  |  |  |  |

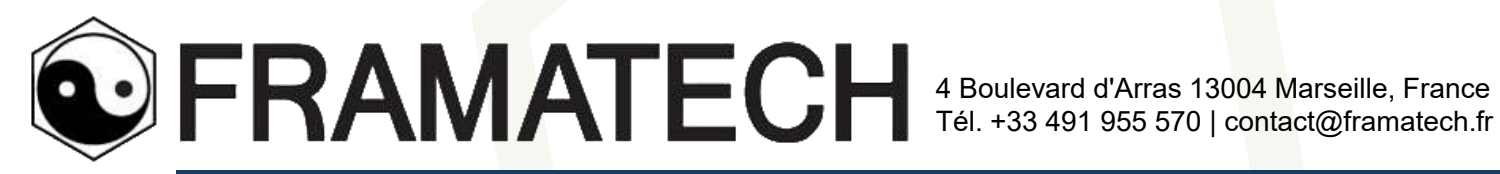

# Un magazine ne propose pas de flux RSS

- Essayer de le créer en rajoutant « feed » en fin d'URL •
  - Ex. https://aeromorning.com/

| ichier       | Édition Affichage Hi              | storique <u>M</u> arqu                                   | ie-pages Ω | utils Aid <u>e</u> |                |                |          |              |                   |            |                 |                     |         |         |                            |              |        |   |
|--------------|-----------------------------------|----------------------------------------------------------|------------|--------------------|----------------|----------------|----------|--------------|-------------------|------------|-----------------|---------------------|---------|---------|----------------------------|--------------|--------|---|
| ō            | AeroMorning.com                   | - Actualités A ×                                         | +          |                    |                |                |          |              |                   |            |                 |                     |         |         |                            |              |        |   |
| $\leftarrow$ | $\rightarrow$ C $\textcircled{a}$ |                                                          | 08         | aeromorning.c      | om             |                |          |              |                   |            |                 |                     |         |         |                            |              | 2      | 3 |
|              |                                   |                                                          |            |                    |                |                |          |              |                   |            |                 |                     |         |         |                            |              |        |   |
|              |                                   | AEROMORNING.COM<br>Actualités Aéronautiques et spatiales |            |                    |                |                |          |              | High-To<br>on Boa | ech<br>rd. |                 |                     | LIEBHE  | RR      |                            |              |        |   |
|              |                                   | ACCUEIL                                                  | NEWS       | CHRONIQUES         | AGENDA         | CARNET         | ANNUAIRE | CULTURE AERO | LEXIQUE           | CONTACT    | EXCELLENCE CLUB | AVIATION D'AFFAIRES | DÉFENSE | SPATIAL | L'HUMANITAIRE PAR L'AÉRIEN | OFFRES D'EMI | 201    |   |
|              |                                   | SALON DU                                                 | BOURGET 20 | 25                 |                |                |          |              |                   |            |                 |                     |         |         |                            |              |        |   |
|              |                                   | FLASH NEW                                                | S 13 JUIN, | 2025   GROUPE BLO  | NDEL, AIRBUS D | EFENCE AND SPA | CE       |              |                   |            |                 |                     |         |         |                            | RECH         | ERCHER |   |

Devient : https://aeromorning.com/feed

MAIS, cette astuce peut ne pas fonctionner sur tous les magazines

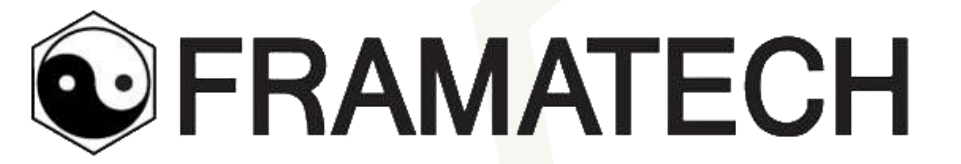

# Plan B

Utiliser Newsflow, dans le store de Microsoft

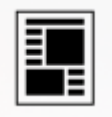

Newsflow Application

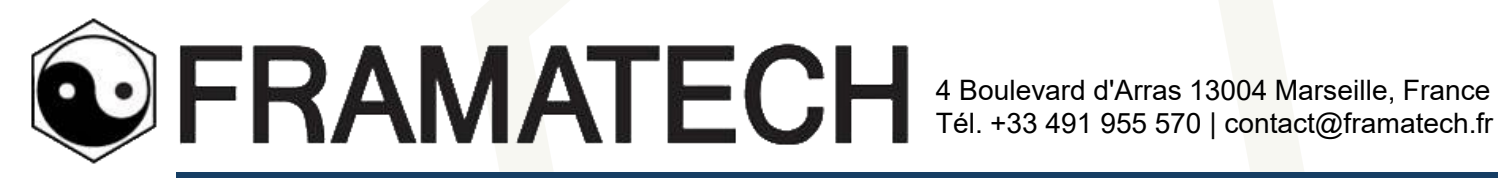

# Je n'arrive pas à créer le flux RSS d'un magazine

Ex. Rajouter « feed » sur : as! www.mobilityengineeringtech.com/met/topic/aerospace А Ni après la rebrugieu « aeruspaue » ٠ Ni juste après le DNS (nomain name server) ٠ Sur newsflow : Ajouter Ð ⊕ Sources Copier/coller le lien https://www.mobilityengineeringtech.com/met/topic/aerospace  $\times$ Q Newsflow me propose un flux ... que je teste ME imulating Space: Designing Satellites for Mission Succes Mobility Engineering Tec... A New Type of Fuel Cell for Electric Aircra Engineering solutions for Automotive. Commercial Vehicle and Aerospace. egulation and Technology Changes personic Test Aircraft 8 -Ca marche ! Cliquer sur « ajouter » de Newsflow pour afficher le flux. Puis aller le copier sur QuiteRSS Lien du flux RSS

p. 7

Remonter

Aiouter

https://www.mobilityengineeringtech.com/index.php?component=com\_ntb\_tags&view=

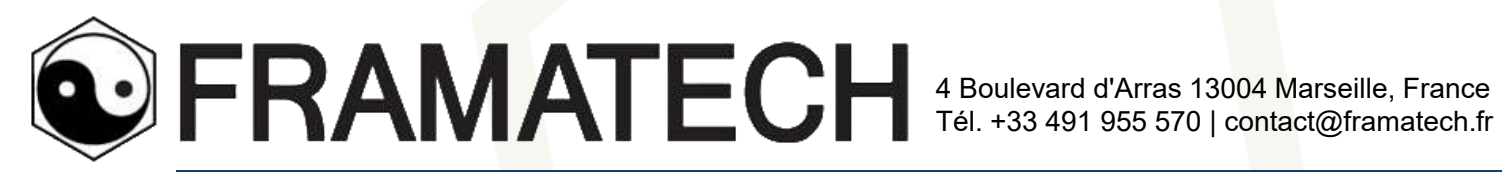

### Je veux surveille une entreprise avec google actualité

Google Actualité ne permet pas la création du flux RSS (en mode ouvert) depuis la levée de bouclée des éditeurs de contenus, dans les années 2010.

Rechercher

Newsflow peut nous aider! .

Ajouter Sources

Saisir le nom de l'entreprise

Newsflow génère un flux RSS sur Google News

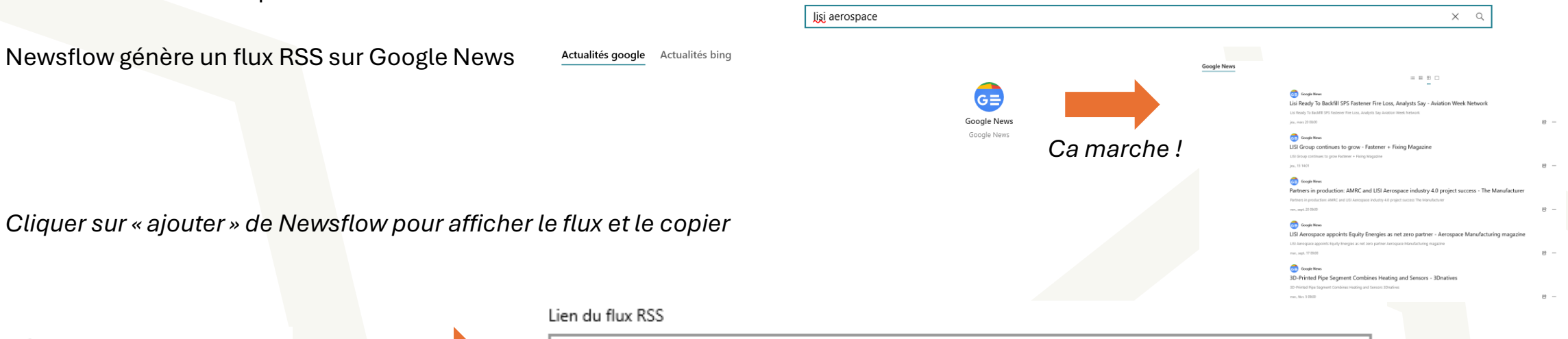

https://news.google.com/news/feeds?g=lisi%20aerospace&output=rss

Remonter Aiouter

Puis aller le coller sur QuiteRSS

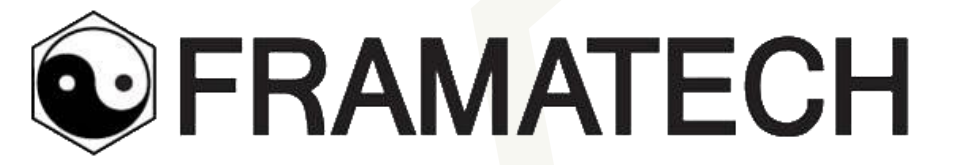

# Sans oublier les bases de données spécialisées

Brevets, thèses

Se faire aider par ceux qui savoir interroger les bases de données pour construire sa « recherche avancée »

p. 9

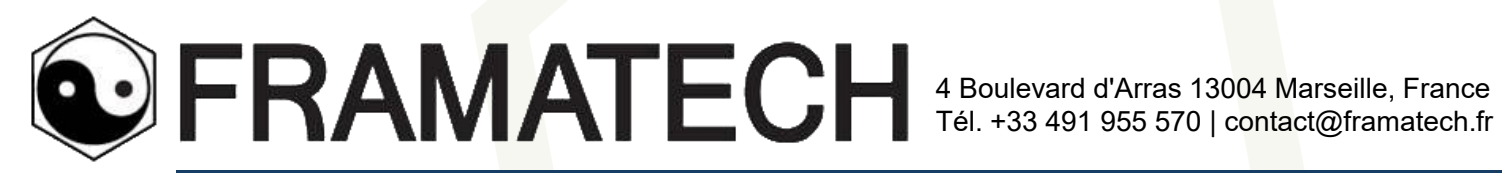

### Sur Espacenet

- LISI comme demandeur ٠ (déposant) ET Nº de priorité « FR » (pour France)
- Cliquer le logo RSS

Ce qui génère une URL à copier/coller dans • l'agrégateur QuiteRSS

#### Recherche avancée

| Sélectionnez la collection à interroger 👔                                                       |
|-------------------------------------------------------------------------------------------------|
| Worldwide - collection des demandes publiées de plus de 100 pays                                |
| asisissez vos termes de recherche – appuyez sur CTRL+ENTREE pour agrandir le champ de<br>salsie |
| Saisissez des mots-clés                                                                         |

| Titre: i           | plastic and bicycle |
|--------------------|---------------------|
|                    | 1.                  |
| Titre ou abrégé: 👔 | hair                |
|                    | 11.                 |

#### - Saisissez des numéros avec ou sans code de pave

| Numéro de publication: | WO2008014520   |
|------------------------|----------------|
| _                      |                |
| Numéro de demande      | DE201310112935 |
|                        |                |
| Numéro de priorité: 1  | WO1995US15925  |
| fr                     | li.            |

#### Saisissez une ou plusieurs dates ou plages de dates Date de publication: 1 2014-12-31 or 20141231

| Saisissez le nom d'une ou de plusieurs personnes/orga | anisations       |
|-------------------------------------------------------|------------------|
| Demandeur(s)                                          | Institut Pasteur |
| lisi                                                  | li.              |
| Inventeur(s)                                          | Smith            |

#### Saisissez un ou plusieurs symboles de classification

| CPC i | F03G7  |
|-------|--------|
|       |        |
| PC i  | H03M1. |
|       |        |

#### LISTE DE RESULTATS

| Tout sélectionner (0/25)                             | Compare         | ⊖ Exporter (CSV XLS) | 🕁 Télécharger | 🔒 Imprim |
|------------------------------------------------------|-----------------|----------------------|---------------|----------|
|                                                      |                 |                      |               |          |
| Approximativement 494 ré<br>fr comme numéro de prior | Vorldwide pour: | 1                    |               |          |

#### Les résultats sont triés par date de chargement dans la base de données

| 1. | Procedimiento de fi                                                | jación de piezas por proyección                                                          | de un polvo de                                                                 | <u>material dúctil; e</u>                              | nsamblaje correspondie                                                 | nte                             |
|----|--------------------------------------------------------------------|------------------------------------------------------------------------------------------|--------------------------------------------------------------------------------|--------------------------------------------------------|------------------------------------------------------------------------|---------------------------------|
| k  | Inventeur:<br>MERCS DAVID                                          | Demandeur:<br>LISI AUTOMOTIVE                                                            | CPC:<br><u>B23K1/0056</u><br><u>B23K2101/006</u><br><u>B23K2101/18</u><br>(+6) | CIB:<br>B23K26/00<br>B23K26/0622<br>B23K26/352<br>(+4) | Informations sur la<br>publication:<br>ES3018639 (T3)<br>2025-05-16    | Date de priorité<br>2019-06-25  |
| 2  | MECHANICAL COM                                                     | PONENT HAVING A CONTROLL                                                                 | ED RESISTING                                                                   | TORQUE                                                 |                                                                        |                                 |
| k  | Inventeur:<br>MERCS DAVID<br>[FR]<br>BETSCH<br>JOCELYN [FR]        | Demandeur:<br>LISI AUTOMOTIVE (FR)                                                       | CPC:<br>B60R22/00<br>B60R22/28                                                 | CIB:<br>B60R22/00<br>B60R22/28                         | Informations sur la<br>publication:<br>MA60772 (B1)<br>2024-08-30      | Date de priorité<br>2020-07-29  |
| 3. | Temporary fastener                                                 | installation tooling and associa                                                         | ted installation                                                               | set                                                    |                                                                        |                                 |
| k  | Inventeur:<br>BRACHET<br>JULIEN [FR]                               | Demandeur:<br>LISI AEROSPACE [FR]                                                        | CPC:<br>B25B31/005<br>F16B19/109                                               | CIB:<br>B25B31/00<br>F16B19/10                         | Informations sur la<br>publication:<br>US2025033176 (A1)<br>2025-01-30 | Date de priorité:<br>2023-07-28 |
| 4  | Monitoring the Con                                                 | ductivity of an Electrical Connec                                                        | tion Between th                                                                | e Cells of a Tract                                     | ion Battery of a Motor Ve                                              | ehicle                          |
| k  | Inventeur:<br>MERCS DAVID<br>[FR]<br>KUSURAN<br>AMELA [FR]<br>(+2) | Demandeur:<br>LISI AUTOMOTIVE [FR]<br>UNIV DE TECHNOLOGIE<br>BELFORT MONTBELIARD<br>[FR] | CPC:<br><u>B05B7/1404</u><br><u>C23C24/04</u><br><u>G01N25/72</u><br>(+9)      | CIB:<br>B05B7/14<br>C23C24/04<br>G01N25/72<br>(+5)     | Informations sur la<br>publication:<br>US2025007109 (A1)<br>2025-01-02 | Date de priorité<br>2021-11-05  |

#### 5. HOOK LATCH FOR AIRCRAFT NACELLE COWLS

#### ichier Édition Affichage Historique Margue-pages Outi E Espacenet résultats - fr comme × spacenet résultats - fr comme numéro de priorité | lisi ( 154 résultat(s) trouvé(s) dans la base de données Worldwide. Seuls les 100 premier Procedimiento de fijación de piezas por proyección de un polvo de material dúctil; en revestor: MERCS DAVID cen: BZ3K10056, BZ3X260006 (7) Applicant: LISI AUTOMOTIVE IPC: B23K26/00; B23K26/0622 (5) Priority Date: 2019-06-25 Publication ES3018639T3 - 2025-05-16 Infe: MECHANICAL COMPONENT HAVING A CONTRO Inventori MERCS DAVID [FR]; BETSCH JOCELYN [FR] CPC: B60R22/00; B60R22/28 Publication MA60772B1 - 2024-08-30 Infe: Applicant: LISI AUTOMOTIVE (FR IPC: B60R22/00; B60R22/28 Priority Date: 2020-07-29 Temporary fastener installation tooling and ass Inventor: BRACHET JULIEN [FR] CPC: B25B31/005; F16B19(109 Applicant: LISI AEROSPACE [FR] IPC: B25B31/00; F16B19/10 Priority Date: 2023-07-28 Aublication US2025033176A1 - 2025-01-30 4onitoring the Conductivity of an Electrical Com mentor: MERCS DAVID (FR): KUSURAN AMELA (FR) (2) Applicant: LISI AUTOMOTIVE [FR]; UNIV DE TECHNOLOGIE BELFORT MONTBELIARD [FR] Inc: B/587/14, C23C24/04 (6) Priority Date: 2021-11-05 1404 C23C24/04 ion US2025007109A1 - 2025-01-02

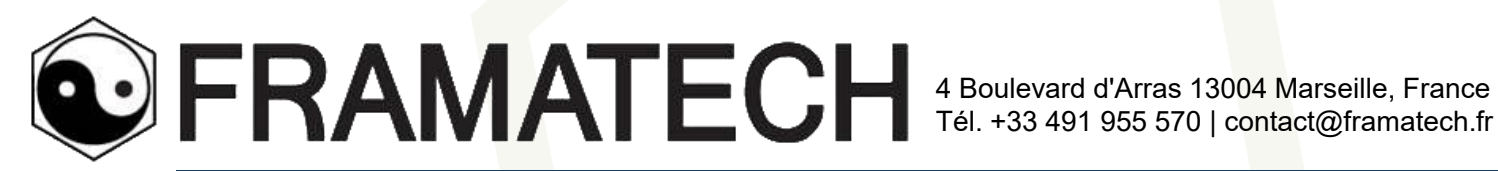

 $\leftarrow \rightarrow C$ 

### Sur HAL (thèses ouvertes)

1. Lancer une requête

1 511 726 documents scientifiques, 4 055 501 références her un document, un auteur, un mot clef

2. Cliquer sur les 3 petits points verticaux (attention, ça changera peut-être lors d'une mise à jour de leur site web)

3. Cliquer sur « syndication » / RSS

| Q ultrafiltration aqueux                                                                                                    | · ·                                           |
|----------------------------------------------------------------------------------------------------|-----------------------------------------------|
| 15 résultats                                                                                                    |                                               |
|                                                                                                    | triés par 🛛 17 Pertinence 👻                   |
| Pour les 15 documents                                                                                                    |                                               |
| Exporter     Int d'un process de limination de l'Arsence     Envoyer sur ORCID     wazambano Rivera Zanabio     Microsite de Genode, 2012, Inclais. (NNT: 2012/GREW073)     A. Syndication   RSS | n milleu aqueux, associant electrocatalyse et |
| Extraction de L<br>decomplexativ<br>Mordenweit Issone<br>Autre: Université Herni Poincaré - Nancy 1, 1993. Français. (NHT : 1993/MAN10055)<br>Thèse<br>tel-01753736v1                            | sions cinétiques de complexation/<br>ion      |
| Fractionnement et caractérisation de la matière organiqu<br>compost de boues de STEP<br>5. Mouron. A de Guardia, Didier Rogeau<br>insta. 1998, pp.38<br>Bagepert hat-02581065v1                  | Je dissoute lors du compostage. Substrat :    |
| eme Etude cinétique et thermodynamique de réactions d'écha métalliques en milieu micellaire                                                                                                    | ange de protons et de complexation de cations |

#### 4. Ce qui génère une URL à copier/coller dans l'agrégateur QuiteRSS

🖸 🗛 api.archives-ouvertes.fr/search/hal/?omitHeader=true&wt=rss&q=ultrafiltration+aqueux&fq=NOT+instance\_s%3Asfo&fq=NOT+instance\_s%3Admas&fq=NOT+instance\_s%3Asfo

Aucune information de style ne semble associée à ce fichier XML. L'arbre du document est affiché ci-dess

#### -<rss version="2.0"> -<channel> <title>HAL : Dernières publications</title> <description>HAL : Dernières publications</description> <pubDate>Fri, 13 Jun 2025 15:26:52 +0200</pubDate> <generator>HAL 3 (https://hal.archives-ouvertes.fr/)</generator> <link> https://hal.science/search/hal/ omitHeader=true&q=ultrafiltration+aqueux&fq=NOT+instance\_s%3Asfo&fq=NOT+instance\_s%3Adumas&fq=NOT+instance\_s%3Amemsic&fq=NOT+instance\_s%3Ahceres&fq=NOT+docType\_s%3A%28MEM+OR+PRESCONF+OR+M </link> <atom:link rel="self" type="application/rss+xml" href="https://hal.science/search/hal/? omitHeader=true&g=ultrafiltration+aqueux&fg=NOT+instance s%3Asfo&fg=NOT+instance s%3Adumas&fg=NOT+instance s%3Anceres&fg=NOT+instance s%3Asfo&fg=NOT+instance s%3Asfo -<title [hal-03897022] Impact des schémas technologiques de fabrication et de formulation sur les protéines et les propriétés fonctionnelles des poudres protéiques laitières </title> -<description> Ce programme a pour objectif de mieux cerner les évolutions de structure et de propriétés fonctionnelles subjes par les concentrés protéjoues laitiers au cours de leur élaboration, en lien avec les paramètres de procédés appliqués. L'influence base de mélange (eau vs perméat d'ultrafiltration de lait) et de la formulation sur les caractéristiques physico-chimiques et les propriétés de réhydratation ont notamment été évaluées. Les résultats montrent qu'à teneur en lactose et force ioni est moins prononcée après concentration par évaporation. De plus, les poudres à caséines majoritaires traitées thermiquement présentent une granulométrie plus élevée que celles sans traitement thermique. Pour ces formules, le traitement the de la fraction volumique occupée par les protéines dans les concentrés aqueux avant séchage. Enfin, quelle que soit la formulation, le traitement thermique facilite la réhydratation des particules : ce phénomène est d'autant plus marqué lorsc mélange est plus élevé. </description> <pubDate>Tue, 13 Dec 2022 16:28:14 +0000</pubDate> k>https://hal.inrae.fr/hal-03897022v1</link>

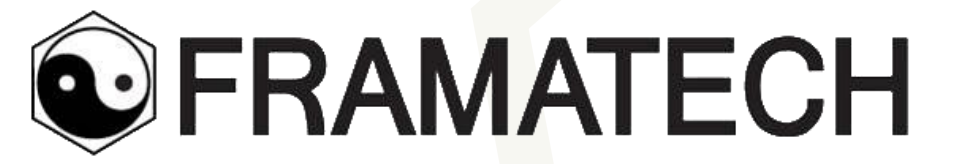

# Paramétrage de QuiteRSS

Télécharger le logiciel

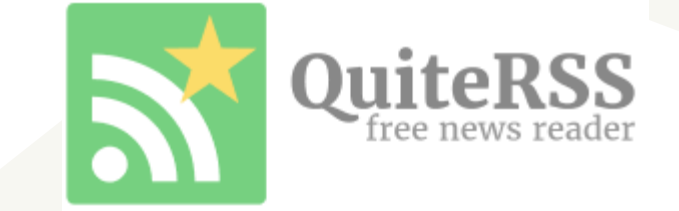

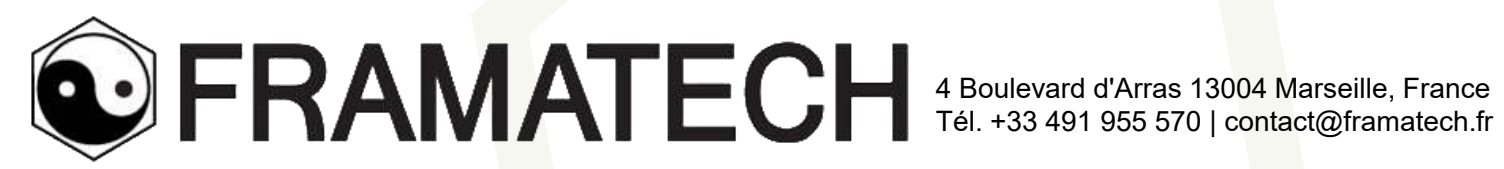

UsineNouvelle - Actualités A la une - OuiteRSS

### Dans QuiteRSS

|                   |                                                              |       |                                                                                                    |                                 |                  | _              |            |
|-------------------|--------------------------------------------------------------|-------|----------------------------------------------------------------------------------------------------|---------------------------------|------------------|----------------|------------|
|                   | <br>+ -   ☆ - ♀   ♥ - ♀                                      |       | ∕ ∳   ★ ≔ ▼ ۿ   ↓ ↑   ♥ ▼   ★                                                                                                    | [                               | ,Q.▼ Chercher    | dans l'article |            |
|                   | 🔂 QuiteRSS                                                   |       | t 🖉 Titre                                                                                                    | Auteur Ca                       | atégorie         | Publié         | ₽,         |
| L'annuaire de     |                                                              | (33)  | 🗧 🛛 💵 Qui est Paulo Castellari, le successeur de Christel Bories chez Eramet ?                                                                                                    | Franck Stassi                   |                  | 14.02.25       |            |
| <i>c</i> i        | VIPress.net                                                  |       | 🕽 🗧 🛄 Nestlé en discussions avancées pour sauver Ynsect, fleuron en péril des start-up industrielles                                                                                                    | Pierre-Henri G                  |                  | 14.02.25       |            |
| vos flux,         |                                                              | (14)  | 🗧 🛛 💵 Porsche prévoit de supprimer 1900 emplois supplémentaires d'ici à 2029 en Allemagne                                                                                                    |                                 |                  | 14.02.25       |            |
|                   | UsineNouvelle - Actualités A la une                          | (47)  | 🔹 🏧 Bruno Laforge va prendre la direction des ressources humaines de Renault Group                                                                                                    | Franck Stassi                   |                  | 14.02.25       |            |
| regroupes dans    | AroMorning.com                                               | (5)   | • 🛄 «Les projets de Solvay en biodiversité relèvent de la démarche volontaire», explique Jean-Charles Djelalian, directeur du développement durable                                                                                                    | Julien Cottineau                |                  | 14.02.25       |            |
|                   | BREVETS                                                      | (99)  | I Ula L'aluminium au coeur de multiples tempêtes géopolitiques                                                                                                    | Nathan Mann                     |                  | 14.02.25       |            |
| des repertoires   | 🔊 Espacenet résultats - IMAGE PARTICLE VELOCITY Smart search | (99)  | 4 Pui Avec un chittre d'attaires en nausse de 13% en 2024, iternies avance au galop<br>2005 d'autorista de DTS avance and par de madamicistica du sécara d'actaires à 100 millionde d'autor.                                                                                                    | Malik Habchi<br>Aurólia Parbaux |                  | 14.02.25       |            |
|                   | ME Reability Engineering Technology - Tech Briefs            | (19)  | • With base states are survival states and the states are set of the states are states and the states are states are s | Mia GoasquenR                   |                  | 14.02.25       |            |
|                   |                                                              |       | Muse alons collecter les bonnes idées des industriels sur la simplification», assure Marc Ferraci, le ministre de l'Industrie                                                                                                    | Solène Davesne                  |                  | 14.02.25       |            |
|                   |                                                              |       | 🗧 🔍 Face au tandem Trump-Musk, l'Europe anticipe «des conséquences considérables» pour le spatial                                                                                                    | Hassan Meddah                   |                  | 14.02.25       |            |
|                   |                                                              |       | 🗧 🛛 💵 Le BRGM relance officiellement son grand programme d'exploration du potentiel minier de la France                                                                                                    | Nathan Mann                     |                  | 13.02.25       |            |
|                   |                                                              |       | 🗧 🛛 🛄 Avec le ralentissement du plan France 2030, Bpifrance va réduire le financement de l'innovation en 2025                                                                                                    | Jonathan Grel                   |                  | 13.02.25       |            |
|                   |                                                              |       | े ॰ 🏧 Airbus, Boeing, Comac : le baromètre 2025 des commandes et livraisons dans l'aéronautique civile                                                                                                    | Olivier James                   |                  | 13.02.25       |            |
|                   |                                                              |       | Nous allons collecter les bonnes idées des industriels sur la simplification», assure Marc Ferracci, le ministre de l'Industrie<br>Auteur : Solène Davesne                                                                                                    |                                 |                  | 14.02          | 2.25 07:30 |
| Les étiquettes    |                                                              |       |                                                                                                    |                                 |                  |                |            |
| pour ranger       |                                                              |       |                                                                                                    |                                 |                  |                |            |
| automotiquomo     | Catégories                                                   | ~     |                                                                                                    |                                 |                  |                |            |
| automatiqueme     | ka fa sa                                                     | (203) |                                                                                                    |                                 |                  |                |            |
| nt les titres des | Suprimér                                                     |       |                                                                                                    |                                 |                  |                |            |
|                   | Étiquettes                                                   | (0/4) |                                                                                                    |                                 |                  |                |            |
| articles qui      | 1. CLIENT                                                    | (0/3) | ministre de l'Industrie Marc Ferracci préside ce vendredi 14 février le comité exécutif du Conseil national de l'industrie, qui ne s'était pas réuni depuis la dissolution de l'Assemblée nationale. Il enten                                                                                                    | id relancer l'organe de conc    | certation qui re | groupe organi  | nisations  |
|                   | 2. TECHNO                                                    | 1     | tronales et syndicales de l'industrie. Il s'en [] Lire l'article                                                                                                    |                                 |                  |                |            |
| contiennent       | 3. ECO MARCHE                                                | (0/1) |                                                                                                    |                                 |                  |                |            |

×

(voir

requêtes)

paramétrage des

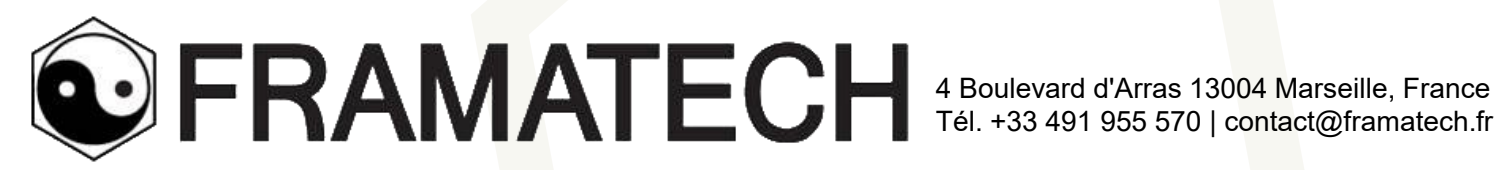

### Construire vos étiquettes

UsineNouvelle - Actualités A la une - OuiteRSS 1<sup>er</sup> click dans le menu : UsineNouvelle - Actualité... Ajouter Þ Importer des flux... Exporter des flux... Créer une sauvegarde... Affichage • la une Flux 🔝 Configuration Articles Étiquettes Navigateur PARTICLE VELOCITY Smart search 1. CLIENT Général Nouveau.. Outils Téléchargements 2. TECHNO Boîte à miniatures Édition... Aide Nettoyer... 3. ECO MARCHE Connexions réseau Supprimer... Navigateur Filtre des articles... Voir la barre de menu Flux Vers le haut F8 Étiquettes Options... Ctrl+Q Quitter Notifications Vers le bas Mots de passe Langue Polices & couleurs Raccourcis clavier

> Vous pouvez créer « nouveau... », modifier « Edition... » et/ou supprimer des étiquettes Recommandation : Numéroter les étiquettes

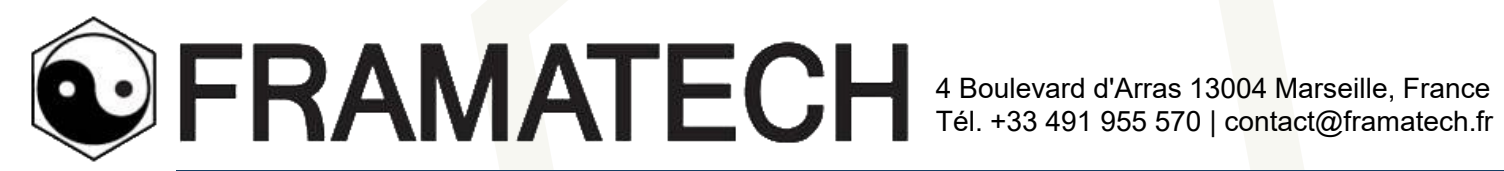

# Incrémenter vos flux RSS

Dans l'espace vide, click « droit » ٠

Flux ...

| 2 | Usin | eNouvelle - Actualités A la | une - QuiteRSS   |            |       |            |             |        |    |       |
|---|------|-----------------------------|------------------|------------|-------|------------|-------------|--------|----|-------|
|   | UN   | UsineNouvelle - Actualité   |                  |            |       |            |             |        |    |       |
| 1 |      | 🖉 🗕 🖉                       |                  |            |       |            |             | ~      | 1  | 1     |
|   | 3    | QuiteRSS                    |                  |            |       |            |             | 숥      |    |       |
| ~ |      | ELECTRONIQUE                |                  |            |       |            | (33)        | ~      |    | IIN   |
|   |      | VIPress.net                 |                  |            |       |            | (19)        | 2      | -  |       |
|   |      | Electronique Mag            |                  |            |       |            | (14)        | 2      | -  |       |
| ~ |      | INDUSTRIE                   |                  |            |       |            | (52)        | ~      | -  | IIN   |
|   | [    | UN UsineNouvelle - Actu     | alités A la une  |            |       |            | (47)        | $\sim$ | -  | IIN   |
|   |      | AeroMorning.com             |                  |            |       |            | (5)         | ~      | •  | UN    |
| ~ |      | BREVETS                     |                  |            |       |            | (99)        | ~      | •  | UN    |
|   |      | Espacenet résultats         | IMAGE PARTICI    | E VELOCITY | Y Sma | art search | (99)        | ~      | •  | UN    |
|   | ME   | Mobility Engineering Tec    | hnology - Tech B | riefs      |       |            | (19)        | s.     |    | UN    |
|   |      |                             |                  |            |       |            |             | \$     |    | UN    |
|   |      |                             |                  |            |       |            |             | \$     | •  | UN    |
|   |      |                             |                  |            |       |            |             | 5      | 0  | UN    |
|   |      |                             |                  |            |       |            |             |        | 0  | UN    |
|   |      |                             |                  |            |       |            |             |        | •  | UN    |
|   |      |                             |                  |            |       |            |             | -      |    | =     |
|   |      |                             | 🔶 Ајοι           | iter 🕨 🕨   | 2     | Flux       | Ctrl+N      |        | LS | allon |
|   |      |                             |                  |            | B     | Dossier    | Ctrl+Shift- | -N     | L  | : 50  |
|   |      |                             |                  |            | _     |            |             |        |    |       |
|   |      |                             |                  |            |       |            |             |        |    |       |

| L'url (en mémoire tampon s'affiche) |
|-------------------------------------|
| « Suivant » (pour tester l'URL)     |

| M Ajouter un flux                             | × |
|-----------------------------------------------|---|
| Créer un nouveau flux                         |   |
| URL du flux ou adresse du site Web :          |   |
| https://journalauto.com/feed/                 | × |
| 🕑 Utiliser le titre du flux comme nom affiché |   |
| Le serveur requiert une authentification :    |   |
| Nom d'utilisateur :                           |   |
| Mot de passe :                                |   |
|                                               |   |
|                                               |   |

Suivant >

Terminer

Annuler

| Ajouter un flux   |                         |
|-------------------|-------------------------|
| Créer un nouve    | au <mark>flux</mark>    |
| Nom affiché :     |                         |
| Journal Auto      |                         |
| Emplacement :     |                         |
| 🛩 📄 Tous les flux |                         |
| 🗁 BREVETS         |                         |
| 🗁 ELECTRON        | IQUE                    |
| 🗁 INDUSTRIE       |                         |
| •                 |                         |
|                   | < Précédent Terminer Ar |

Sélectionner l'emplacement

Vous pouvez créer vos dossiers avant ou après le recensement des flux RSS. Il suffira de faire glisser les flux

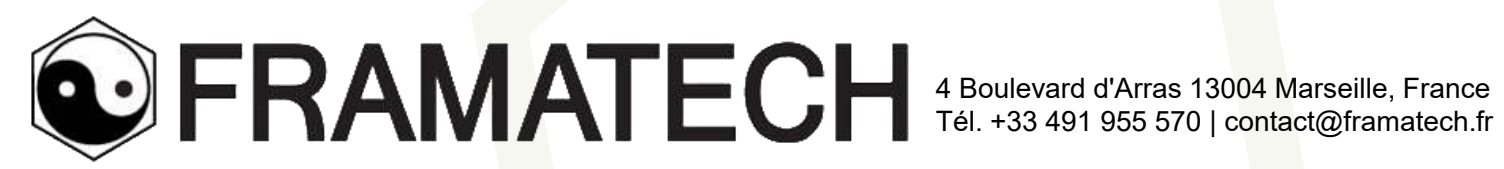

# Créer des requêtes

Click droit à la racine « QuiteRSS »

Click sur « Filter les articles

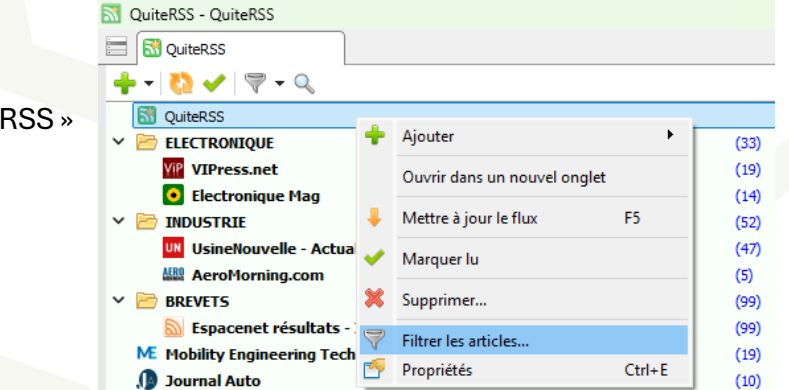

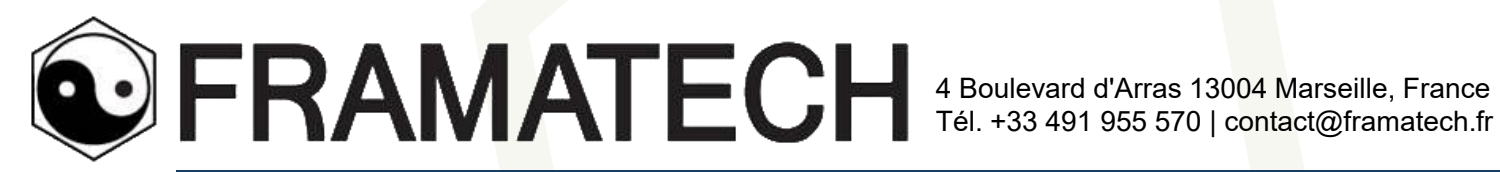

# Créer sa règle de filtrage

En suivant le raisonnement des opérateurs booléens (AND, OR, NOT) ٠

| Correspondre à toutes les conditions View du filtre : 'QuiteRSS' View Flux                                                                                                    |                   |
|----------------------------------------------------------------------------------------------------|-------------------|
| Correspondre à toutes les conditions       Correspondre à toutes les conditions       ✓       □       S       QuiteRSS         Correspondre à n'importe quelle condition       □       □       □       □       □       □       □       □       □       □       □       □       □       □       □       □       □       □       □       □       □       □       □       □       □       □       □       □       □       □       □       □       □       □       □       □       □       □       □       □       □       □       □       □       □       □       □       □       □       □       □       □       □       □       □       □       □       □       □       □       □       □       □       □       □       □       □       □       □       □       □       □       □       □       □       □       □       □       □       □       □       □       □       □       □       □       □       □       □       □       □       □       □       □       □       □       □       □       □       □       □       □       □       □                                                                                                    |                   |
| Intre     contient     iisi     Iisi     Iisi <td></td>                                                                                                    |                   |
| Intre     Contient     Isis     Image: Second second sec |                   |
| Effectuer ces actions :                                                                                                    |                   |
| Marquer l'article comme lu<br>Ajouter étoile<br>Supprimer                                                                                                    |                   |
| 3       Ajouter une étiquette         Jouer un son       Effectuer ces actions :                                                                                                    |                   |
| Ajouter une étiquette VI. CLIENT VICA Cancel                                                                                                    | Activer le filtre |
| 4 2. TECHNO<br>3. ECO MARCHE 6                                                                                                    | Close             |

1. Généralement, on laisse par défaut « toutes les conditions »

2. On essaie de ne pas trop spécifier (car la recherche est sur le titre et pas sur l'article complet). Mais on peut rajouter plusieurs lignes avec le 👩 pour rajouter des mots clés.

3. On sélectionne l'étiquette où l'on veut que les articles sélectionnés soient rangés (4)

5. On coche le(les) dossier(s) ou des flux concernés. Je recommande de sélectionner des dossiers et vérifier que tous les flux sont bien cochés.

6. Et valider « OK »

7. Penser à « Activer le filtre » avant de FERMER

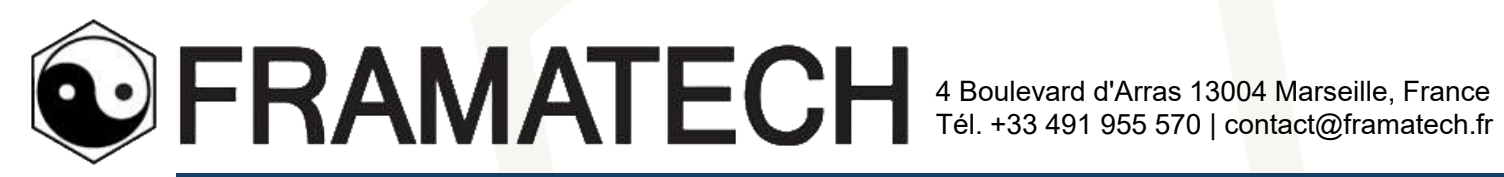

- A chaque nouveau flux rajouter par la suite et ranger dans un ٠ dossier
- il faudra penser à éditer la requête et cocher ce nouveau flux. Sinon, il ne sera pas pris automatiquement en compte dans le filtre

| 1 <sup>er</sup> click<br>dans le menu : |                      | Téléchargements - QuiteR! | SS     |          | Cliquer le nom du fil |         |                      |               |                       |
|-----------------------------------------|----------------------|---------------------------|--------|----------|-----------------------|---------|----------------------|---------------|-----------------------|
|                                         |                      | Ajouter                   | ⊢      |          |                       |         | Filtres des articles |               |                       |
|                                         |                      | Exporter des flux         |        | L        |                       |         |                      | Nom du filtre | Flux                  |
|                                         | R                    | Color una comunada        |        | 1        |                       |         |                      | THALES        | QuiteRSS; VIPress.ne  |
|                                         | Creer une sauvegarde |                           |        |          |                       |         |                      | 🕑 'QuiteRSS'  | VIPress.net; Electron |
|                                         |                      | Affichage<br>Flux         | +<br>+ |          | la une                |         |                      |               |                       |
|                                         | Articles             |                           | •      | L        |                       |         |                      |               |                       |
|                                         |                      | Navigateur •              |        |          | RTICLE VELOCITY Sm    | art sea | rch                  |               |                       |
|                                         |                      | Outils                    | ×      | •        | Téléchargements       |         |                      |               |                       |
|                                         |                      | Aide                      | •      | <b>~</b> | Nettoyer              |         |                      |               |                       |
|                                         |                      | Voir la barre de menu     |        | 7        | Filtre des articles   |         |                      | L             |                       |
|                                         |                      | Quitter                   | Ctrl+Q | ÷        | Options               | F8      |                      |               |                       |
|                                         | _                    |                           |        | -        |                       |         |                      |               |                       |

#### Itre puis « Edition

| s des articles  | -                                                                                         |                                  | ×      |
|-----------------|-------------------------------------------------------------------------------------------|----------------------------------|--------|
| filtre          | Flux                                                                                      | Nouvea                           | u      |
| NLES<br>iteRSS' | QuiteRSS; VIPress.net; Electronique Mag; Us<br>VIPress.net; Electronique Mag; UsineNouvel | Édition<br>Supprime<br>Vers le h | aut    |
|                 |                                                                                           | Activer le                       | filtre |
|                 |                                                                                           | Close                            | e      |

#### Aller vers le dossier et cocher le nouveau flux

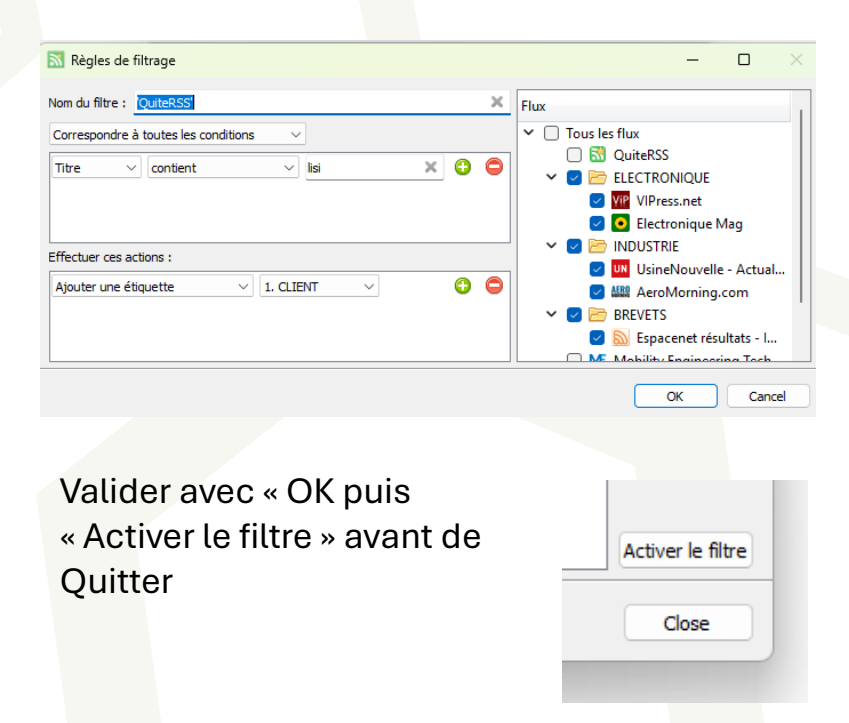

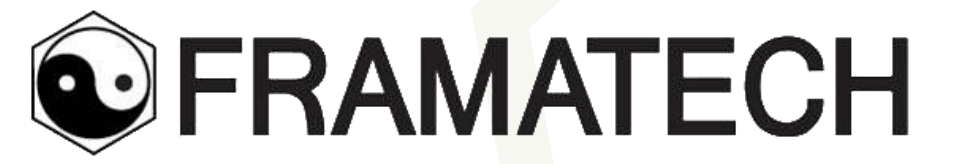

# Sauvegarde

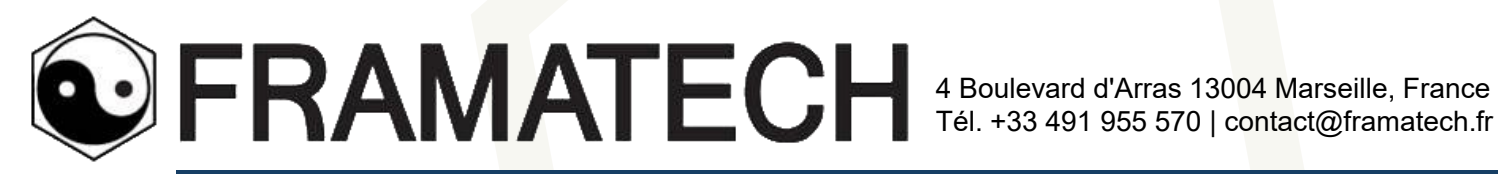

# Exporter votre base de flux dans un fichier

- En format .OPML •
- Vous pourrez toujours l'importer dans un autre agrégateur (même si vous perdez vos paramètres de filtre)

| uiteRSS - QuiteRSS    |           | _                                               |               |             |         |          |                  |            |            |          |                 |         |
|-----------------------|-----------|-------------------------------------------------|---------------|-------------|---------|----------|------------------|------------|------------|----------|-----------------|---------|
| S QuiteRSS            |           | Sélectionner un fichier OF                      | PML           |             |         |          |                  |            |            |          |                 | ×       |
| Ajouter               | •         | $\leftarrow \rightarrow \checkmark \uparrow$    | > Alain >     |             |         |          |                  |            | ~ C        | Recherch | er dans : Alain | م<br>ر  |
| Importer des flux     |           | Organiser 🔻 Nouveau                             | dossier       |             |         |          |                  |            |            |          | ₽               | • 🕐     |
| Exporter des flux     |           | > 📥 OneDrive - Persi                            |               |             |         | :        |                  |            | **         |          |                 |         |
| Créer une sauvegarde  |           | L. Télésharram                                  | .freemind     | .ganttproje | .ms-ad  | Bureau   | Contacts         | Documents  | Dropbox    | dwhelper | Favoris         | Images  |
| Affichage             | )<br>la u |                                                 |               |             |         |          |                  |            |            |          |                 |         |
| Articles              | •         | 🗾 🔤 🚽                                           | Library       | Liens       | Musique | OneDrive | Parties          | Recherches | Télécharge | Vidéos   |                 |         |
| Navigateur            | PAI       | 🛄 Bureau 🖈                                      |               |             |         |          | enregistrée<br>s |            | ments      |          |                 |         |
| Outils                | • -T      | 🕖 Musique 🔹 🖈                                   |               |             |         |          |                  |            |            |          |                 |         |
| Aide                  | •         | Vidéos 🖈                                        |               |             |         |          |                  |            |            |          |                 |         |
| Voir la barre de menu |           | MAINCE LISI JU                                  |               |             |         |          |                  |            |            |          |                 |         |
| Quitter Ctr           | I+Q       | <u>N</u> om du fichier : tuto<br>Type : Fichier | s OPML (*.opm | )           |         |          |                  |            |            |          |                 | ~       |
|                       |           |                                                 |               | -           |         |          |                  |            |            |          |                 |         |
|                       |           | <ul> <li>Masquer les dossiers</li> </ul>        |               |             |         |          |                  |            |            | Enregis  | trer            | Annuler |

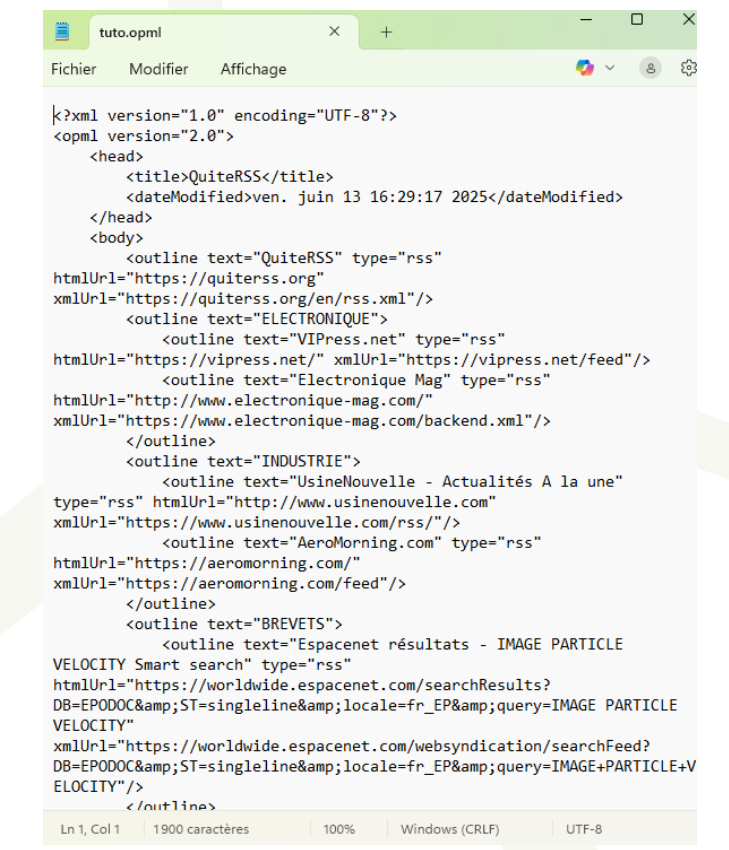

P

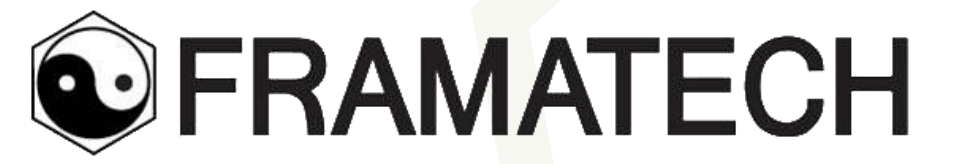

# BON COURAGE

Les veilleurs en herbe !

p. 21